## 24/7 banking that's **CONVENIENT** for you

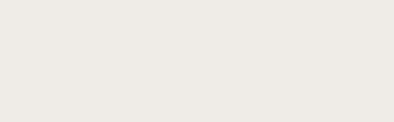

## ROSEDALE FEDERAL ONLINE BANKING

Your quick-start login guide

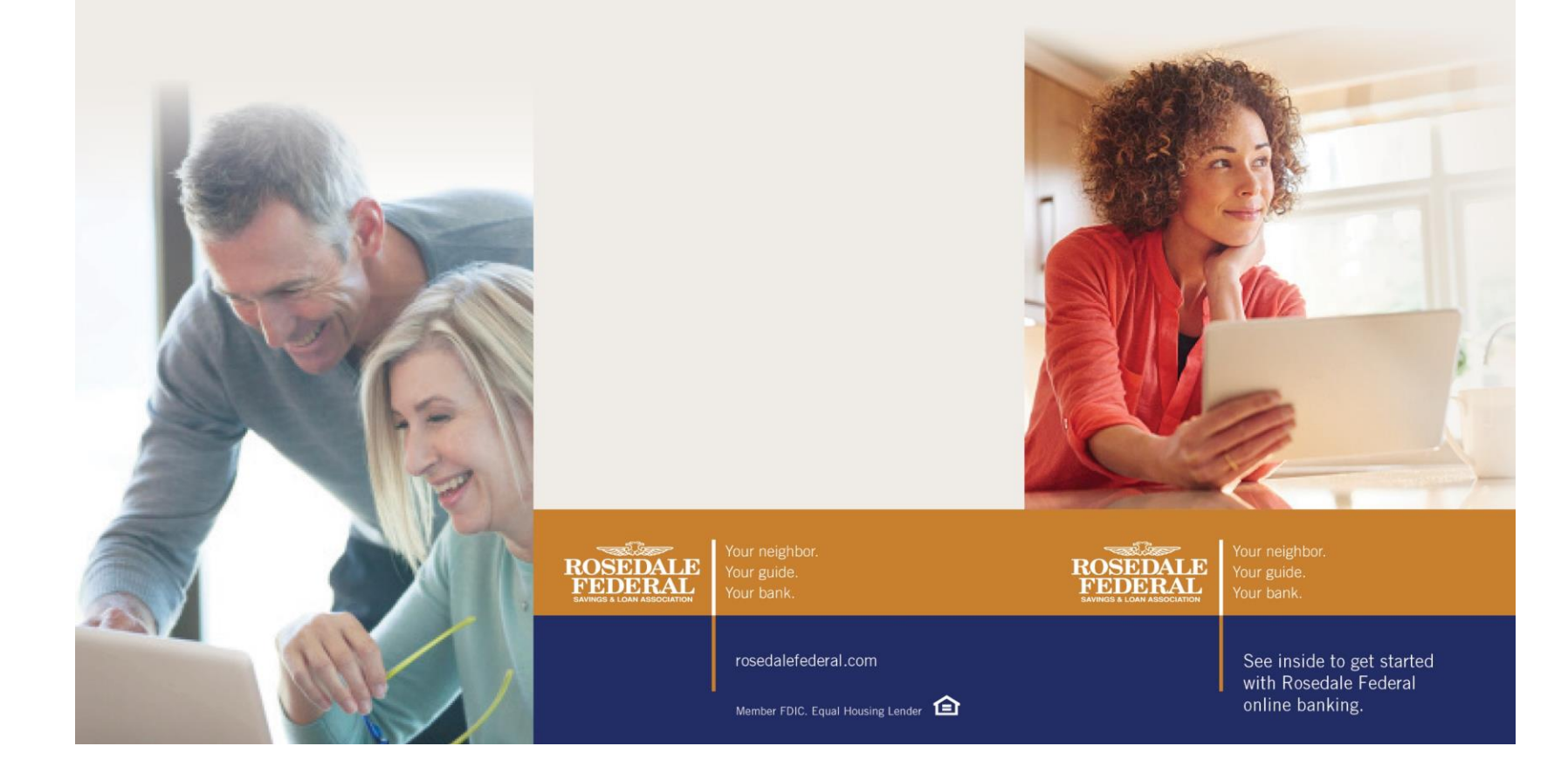

## WELCOME TO ROSEDALE FEDERAL ONLINE BANKING

## Getting started is quick and easy

If you currently use Chesapeake Bank online banking, simply follow these step-by-step instructions when you first log in to Rosedale Federal online banking after Conversion Weekend, August 29th.

If you have questions or need further assistance logging in, please visit **rosedalefederal.com/onlinebanking-how-to** or call us at **410.668.4400**, **option 1**.

 Visit rosedalefederal.com and click on the blue Online Banking login box. Unless you've been otherwise notified, enter your existing username in the "Username" field and click "Go." (Please note: Safari browsers are not supported.)

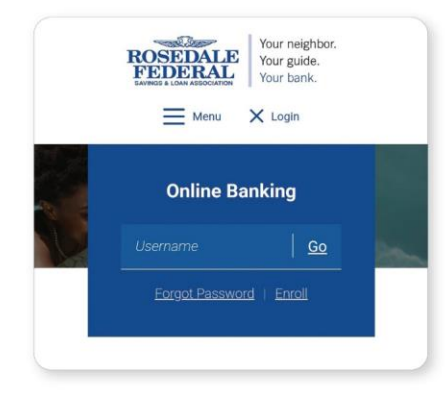

2 Enter your temporary password, which is the last four digits of your Social Security number. For business accounts, please use the last four digits of your EIN. Once you're

logged in, you'll be prompted to update your password. Follow the password rules provided onscreen, then enter your password twice and click "Save."

| ROF               | EDERAL       | Your guide.<br>Your bank. |   |
|-------------------|--------------|---------------------------|---|
| Please update you | ur password. |                           |   |
| New password      |              |                           | 0 |
| PASSWORD RU       | JLES         |                           |   |
|                   | Upd          | ate                       |   |

**3** Next, you'll begin the verification process to secure your account. Type in your email address and

phone number for two-factor authentication. Leave the "Country" field as "+ 1." Note: The phone number yo use to enroll will be used to further authenticate your login.

|                             | ,                                                                     |
|-----------------------------|-----------------------------------------------------------------------|
| Provide an er<br>via phone, | nail and phone number to get code<br>SMS, or Authy authenticator app. |
|                             |                                                                       |
| (                           |                                                                       |
| Email                       |                                                                       |
| - Country                   |                                                                       |
| +1                          | Phone                                                                 |
| US/Canada                   |                                                                       |

4 You'll be prompted to select a method to receive the authentication code. Click on the verification method you prefer

(i.e., text message, phone call or the Authy App) and click "Next."

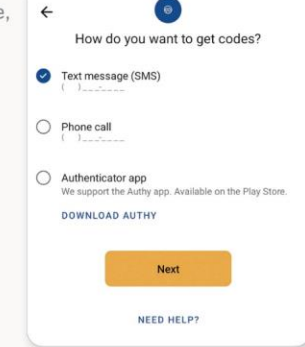

5 Enter the verification code that is sent to you. Then click "Next." The next time you log in from a private device, you can check the box that reads "Don't ask for codes again while using this browser" if you don't want to be challenged each time you sign in.

|                                     | Or afferra a constant                                                                                                    |
|-------------------------------------|----------------------------------------------------------------------------------------------------|
|                                     | Confirm account                                                                                                    |
| We sent a<br>Authy app<br>This code | code to XXX-XXX-6512. If you have the<br>installed you can get your code there.<br>will expire after 3 minutes. Never share<br>this code with anyone. |
|                                     | code                                                                                                    |
| verification                        |                                                                                                    |
| ventication                         | Next                                                                                                    |

6 Scroll through and review the User Agreement, then click "Accept."

| 名 User agreement                                                                                                    |  |  |  |
|----------------------------------------------------------------------------------------------------|--|--|--|
| END USER AGREEMENT                                                                                                    |  |  |  |
| The following terms and conditions must be included in an<br>agreement between your financial institution and each end<br>user who accesses Banno Mobile. These terms shall not be<br>modified without JHA's prior written consent.                                                                                                    |  |  |  |
| The primary licensor for Rosedale Federal Savings & Loan<br>Association's mobile banking service is Jack Henry &<br>Associates, Inc. (the "Provider"). By enrolling in our mobile<br>banking service, you hereby agree as follows:                                                                                                    |  |  |  |
| (i) General. Access to our mobile banking service via your<br>mobile device is powered by the mobile technology solution<br>owned by Frovider. The Frovider is not the provider of any<br>of the financial services available to you through the mobile<br>banking service, and the Provider is not responsible for any<br>of the materials, information, products or services made<br>available to you through the mobile banking service.                                                                                                    |  |  |  |
| (ii) Source of Information. The mobile banking service, at you direction, will retrieve your information maintained online by financial institutions and billers with which you have custome relationships, maintain accounts or engage in financial information). Provider does not verse, year you and the Account Information for accuracy or any other purpose, the Account Information or provider does not reports available Account Information or tax, aloas of directive and reports available Account Information to you. Technical difficulties may result in a failure to obtain data, a loss of personalized settings or other service interruptions. Account Information is simely only to the extent that it is promyt provided by the third-party sites. Account Information may be more complete ying to glate when obtained directly from the third-party sites. |  |  |  |
| I have read and agree to the terms of service.                                                                                                    |  |  |  |
| Accent                                                                                                    |  |  |  |

You're now logged in to Rosedale Federal online banking!